| ) <u>0</u>                                                                                      |                                                                                                    |                                                                                                    | (9) (9)                                                                                                    |
|-------------------------------------------------------------------------------------------------|----------------------------------------------------------------------------------------------------|----------------------------------------------------------------------------------------------------|----------------------------------------------------------------------------------------------------|
| SERVICE JOBS                                                                                    |                                                                                                    |                                                                                                    |                                                                                                    |
| Customer Directives                                                                             | File Maintenance                                                                                                    | Job Cards                                                                                                    |                                                                                                    |
| Current<br>Nave<br>Quare<br>List                                                                | Cost Tunes<br>Bei of Materials                                                                                                    | Current<br>Nam<br>Sourty<br>List                                                                                                    |                                                                                                    |
| Administration                                                                                  | Caestrol                                                                                                    | Custom                                                                                                    |                                                                                                    |
| Diate<br>Reportments<br>Tasks Submithere<br>Tasks Parform<br>Tasks List<br>Tasks Check Progress | Ruis Sheal Tamataka<br>Delesation<br>Englas                                                                                                    | Local Options                                                                                                    |                                                                                                    |
|                                                                                                 | SERVICE JOBS<br>Cestomer Directives<br>Current<br>Ban<br>Sunre<br>List<br>Administration<br>Diare<br>Ageneritments<br>Tasks Externitione<br>Tasks Extra<br>Tasks Extra<br>Tasks Extra<br>Tasks Extra<br>Tasks Extra | SERVICE JOBS Cectomer Directives File Maintenance Current Data Support Support | SERVICE JOBS Cestemer Directives File Maintenance Job Cards Current Date Summi Bill (Maintenance Job Cards Date Summi Bill (Maintenance Job Cards Date Summi Bill (Maintenance |

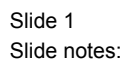

In this tutorial we are going to look at "Delegation" Any Operator that uses Service Jobs or is a Controller who may open New Service Jobs, such a person can use the Delegation Option and include on the list of Delegation, all Users who are allowed to also work and operate on his/her Service Jobs that he/she has opened.

| ES Navigator Client v6.04 : Ny ILS :<br>Help Subnit Qut Functions Commands | [mode-Z]                                |                                                                                                    |                                                    |  |
|----------------------------------------------------------------------------|-----------------------------------------|----------------------------------------------------------------------------------------------------|----------------------------------------------------|--|
| <u>پہ</u> و م                                                              | Delegator Pota<br>1<br>2<br>3<br>Here() | (     (     )     (     )     (     )     (     )     (     )     (     )     (     )     (     )     (     )     (     )     (     )     (     )     (     )     (     )     (     )     (     )     (     )     (     )     (     )     (     )     (     )     (     )     (     )     (     )     (     )     (     )     (     )     (     )     (     )     (     )     (     )     (     )     (     )     (     )     (     )     (     )     (     )     (     )     (     )     (     )     (     )     (     )     (     )     (     )     (     )     (     )     (     )     (     )     (     )     (     )     (     )     (     )     (     )     (     )     (     )     (     )     (     )     (     )     (     )     (     )     (     )     (     )     (     )     (     )     (     )     (     )     (     )     (     )     (     )     (     )     (     )     (     )     (     )     (     )     (     )     (     )     (     )     (     )     (     )     (     )     (     )     (     )     (     )     (     )     (     )     (     )     (     )     (     )     (     )     (     )     (     )     (     )     (     )     (     )     (     )     (     )     (     )     (     )     (     )     (     )     (     )     (     )     (     )     (     )     (     )     (     )     (     )     (     )     (     )     (     )     (     )     (     )     (     )     (     )     (     )     (     )     (     )     (     )     (     )     (     )     (     )     (     )     (     )     (     )     (     )     (     )     (     )     (     )     (     )     (     )     (     )     (     )     (     )     (     )     (     )     (     )     (     )     (     )     (     )     (     )     (     )     (     )     (     )     (     )     (     )     (     )     (     )     (     )     (     )     (     )     (     )     (     )     (     )     (     )     (     )     (     )     (     )     (     )     (     )     (     )     (     )     (     )     (     )     (     )     (     )     (     )     (     )     (     )     (     )     (     ) | gations<br>Parrove Users<br>Belect Users<br>Update |  |
| 🗐 Service Jobo 🔛 Apr                                                       | plication Vitzard                       | > My Delegation (Service Jobs)                                                                                                    | 5. SKOBPARAMOBLE                                   |  |

Slide 2 Slide notes:

| ES Navigator Client v8.04 : Ny ILS :                                       | [mode-Z]                                                       |                                                                            |                                             | 🛛 |
|----------------------------------------------------------------------------|----------------------------------------------------------------|----------------------------------------------------------------------------|---------------------------------------------|---|
| HES Navigator Client v3.04 : My HES :<br>Heb Subrit Qut Functions Commends | (mode-2)<br>Serv<br>Delegator Poto Ho<br>2 d<br>3 d<br>Hex Pre | (COLORS: My Deley<br>Nager<br>Lagate To<br>sta flag<br>iorden Bleasen<br>5 | gations  Remove Users  Belect Users  Undate |   |
| Session Info: Terren working in Jafolish Busin<br>🗑 Service Jobo 🔛 Ap      | ess Server<br>plication Vilcard                                | By Delegation (Service Jobs)                                               | C STOESANDATE                               |   |

Slide 3 Slide notes:

On my Delegation Option I have the Option to "Remove Users" from my list, i.e. Clear the List. Then I have a "Select Users" Option where I can re-introduce or "Update" the list of Users that can work on my Service Jobs. Now the selection of these Users will not include all Users on the System. It will only include Users who have Service Job Profiles. In other words, other Users of Service Jobs.

| ES Navigator Client v8.04 : Ny ILS :                                 | [mode=Z]                          |                                                             |                                                   | 🛛                            |
|----------------------------------------------------------------------|-----------------------------------|-------------------------------------------------------------|---------------------------------------------------|------------------------------|
| Help Subnit Quit Functions Commands                                  |                                   | D (( )) IT                                                  | _                                                 | A 2 A                        |
| • 0 Q                                                                | Cetegorior Porta I<br>L<br>Meri P | D) « » 57<br>Vice Jobs: My Deleg<br>familyer<br>Delegate To | Jations<br>Remove Users<br>Belect Users<br>Update |                              |
| Session Info Terren working in Infolds Busine<br>🗊 Service Jobo 📰 Am | ss Server<br>lication Wizard      | My Delegation (Service Jobs)                                | 5 SKEEPARAMDELE                                   | <b>⊙</b> 2008/01/02 17:31:16 |

Slide 4 Slide notes:

| Help | 5 Nevigator Client v8.04<br>Infolds Corrections Logor | : My IES : [mode=Z]<br>Logoff Companion Witterd How do 3 | DetaMorts Business Modules Action F | ocus Option Select |              |              |          |
|------|-------------------------------------------------------|----------------------------------------------------------|-------------------------------------|--------------------|--------------|--------------|----------|
| •    | 0 Q                                                   | •                                                        | 0 « »                               |                    |              | 6 Ø          | 8        |
|      |                                                       | S                                                        | ervice Jobs: My De                  | elegations         |              |              |          |
|      |                                                       | Delegator Pad                                            | ta Basager                          |                    |              |              |          |
|      |                                                       |                                                          | Delegate To<br>1                    | - Fe               | mave Users   |              |          |
|      |                                                       | MULTI SELECT: Availab                                    | de Users                            |                    | lelect Users |              |          |
|      |                                                       | Select User's                                            | s Magne<br>Son Blowsau<br>6 Swith   |                    | Ipdate       |              |          |
|      |                                                       | Select ALL Show                                          | FullLine Cancel OK                  |                    |              |              |          |
|      |                                                       |                                                          |                                     |                    |              |              |          |
|      |                                                       |                                                          |                                     |                    |              |              |          |
|      |                                                       |                                                          |                                     |                    |              |              |          |
| Ø    | Service Jobs                                          | Application Wizard                                       | My Delegation (Service Jobs)        | 5. SKOBSPARAM-D    | iele         | O 2008/01/02 | 17:31:19 |

Slide 5 Slide notes:

| ES Navigator Client v8.04 : Ny ILS : [m<br>Help Infolab Corrections Logor Logoff Comparior | rode=Zj n Waterd How doll DetaMents Business/Modules Action-Focus Option Select | - 🗵 |
|--------------------------------------------------------------------------------------------|---------------------------------------------------------------------------------|-----|
| • <b>— 0</b> Q                                                                             | V () (( ) ( ) ( ) ( ) ( ) ( ) ( ) ( ) (                                         | ×   |
|                                                                                            | Service Jobs: My Delegations                                                    |     |
|                                                                                            | Delegnor Bata Hanager                                                           |     |
|                                                                                            | Pelegate To A Remove Users                                                      |     |
| MULT                                                                                       | I SELECT: Available Users                                                       |     |
| Sel<br>90<br>199                                                                           | lect Users<br>Octo Muge<br>F Gordon Blommu<br>S John Smith                      |     |
|                                                                                            | ect ALL Show Full Line Cancel OK                                                |     |
|                                                                                            |                                                                                 |     |
|                                                                                            |                                                                                 |     |
| Session Info Terren working in Infolds Business Se                                         | nvet                                                                            |     |
| 🗐 Service Jobs 📰 Aquilicatio                                                               | on Witzard 🔉 My Delegation (Service Jobs) 🗇 SJOEGPARAM DELE 🧿 2008/01/02 17:31: | 19  |

Slide 6 Slide notes:

| [mone-z]                        |                                           |                                                                                                    | 🛚                                                                                                    |
|---------------------------------|-------------------------------------------|----------------------------------------------------------------------------------------------------|----------------------------------------------------------------------------------------------------|
| •                               | @ <b>« »</b> ti                           |                                                                                                    | 0 Ø Ø                                                                                                    |
|                                 | Service Jobs: My Del                      | egations                                                                                                    |                                                                                                    |
| Delegator 🕨                     | ota Hanayer<br>Delegate To<br>1 Dets Rugr | A Ramove Users                                                                                                    |                                                                                                    |
|                                 | 2 Gordon Blomsau<br>3 John Smith          | SelectUsers                                                                                                    |                                                                                                    |
|                                 | ex ere land ins   50   get                | - Uedate                                                                                                    |                                                                                                    |
|                                 |                                           |                                                                                                    |                                                                                                    |
|                                 |                                           |                                                                                                    |                                                                                                    |
| ess Server<br>Iplication Wizard | 🏠 My Delegation (Service Jobs)            | 5. SKOBSPARAM DELE                                                                                                    |                                                                                                    |
|                                 | Celegador ()                              | A Service Jobs: My Del<br>Service Jobs: My Del<br>Degre Data Range<br>Degre Data Range<br>2 Gordon Dicason<br>3 John Saith<br>Rei Pre Laine Ed Rei<br>Service Server | exerce<br>Service Jobs: My Delegations<br>Degree Pata Hange<br>United To<br>United Hange<br>Contan Bitman<br>Contan Bitman |

Slide 7 Slide notes:

So when I as a User Open a Service Job and I have Controller Status, then those Service Jobs are my Service Jobs. But the Users listed here may also work on my Service Jobs. That is the meaning of Delegation.

| TES NEVIgato | r Clickt vSID4 : My ILS [mod<br>Loopf                                                                                       | 54<br>Not total former and that are                          | ofers compet                                         | 8           |
|--------------|----------------------------------------------------------------------------------------------------|--------------------------------------------------------------|------------------------------------------------------|-------------|
|              | SERVICE JOBS                                                                                                    | <b>9</b> U <b>6 9</b>                                        |                                                      | (i) (r) (x) |
|              | Customer Directives<br>Current<br>biox<br>Quarts<br>List                                                                    | File Maintenance<br>CostTypea<br>Billof Naterials            | Job Cards<br><u>Current</u><br>Line<br>Study<br>Lint |             |
| E.           | Administration<br>Diar<br>aspontents<br>Tasks Subrithew<br>Tasks Forton<br>Tasks Edit<br>Tasks List<br>Tasks Check Progress | Control<br>Found Street Terrelation<br>Determine<br>Profiles | Custom<br><u>Local Options</u>                       |             |

Slide 8 Slide notes:

| TES Navigato | or Client v304 : My ILS : [mod<br>Local                                                                                        | SALAN ANALY AND AND AND AND AND AND AND AND AND AND          | oface. (DOI Dest                               | 8     |
|--------------|----------------------------------------------------------------------------------------------------|--------------------------------------------------------------|------------------------------------------------|-------|
|              | service Jobs                                                                                                    | • 0 <b>« »</b>                                               |                                                | 6 Ø X |
|              | Continuer Directives<br>Commit<br>Dire<br>Sunt<br>Lait                                                                         | File Maintenance<br>Cost Types<br>Bit of Materials           | Job Cards<br>Current<br>Haine<br>Suary<br>List |       |
|              | Administration<br>Diate<br>Association<br>Tasks Submit New<br>Tasks Portun<br>Tasks Edit<br>Tasks Edit<br>Tasks Check Progress | Centrol<br>Found Street Terrolation<br>Detection<br>Profiles | Curtom<br>Local Ophana                         |       |

Slide 9 Slide notes: